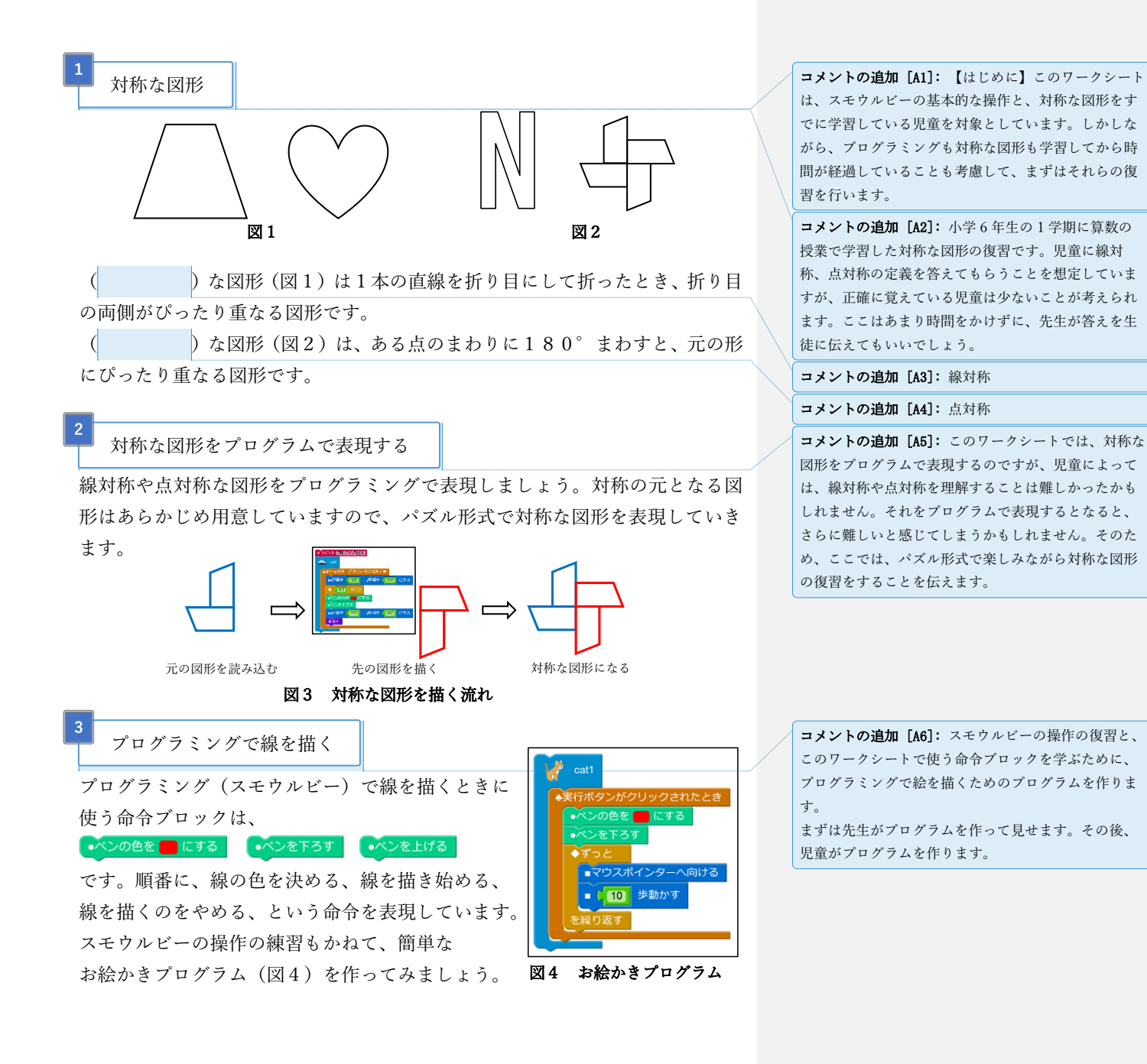

1ページ

## 元となる図形をロードする

対称の元となる図形を読み込みます。 メニューのロードを選び、その中から 「対称な図形+プログラミング1」を 選んで、「決めた」ボタンを押します。(図5)

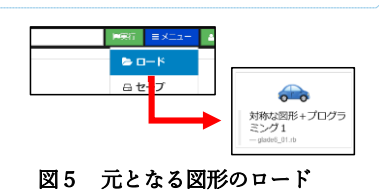

**コメントの追加 [A7]:** この節では、先生がお手本の操 作を行ってから、児童が行うことを想定しています。

画面には対称の元となる図形を描くプログラム(図6)が表示されているはずで す。早速プログラムを実行してみましょう。

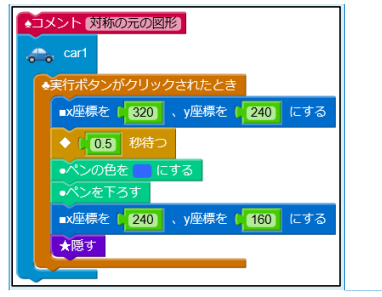

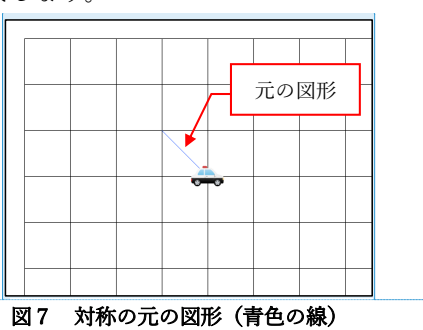

**コメントの追加 [A8]:** ロードしたプログラムの左側で す。上部のコメント命令ブロック「対称の元の図形」 が目印です。

コメントの追加 [A9]:少しわかりにくいですが、青色 の線が対称の元の図形になります。ここでは説明を簡 単にするため、図形ではなくて線にしています。

図6 対称の元の図形のプログラム

この青色の線が対称の元となる図形です。(図7)

次に画面に表示されているパトカーをクリックしてください。 少し待つと青色の線が赤色の線で上書きされてしまいました。(図8)

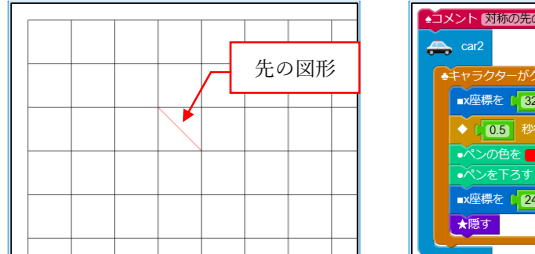

・エメント 対応の法の回当
・エマラターがクリックされたとき
・定得を (220)、 y座県を (220) にする
・(320)・ y座県を (220) にする
・ペンク色を にする
・ペンク色を にする
・ペンクセモるす
・ペンクセーム

コメントの追加 [A10]:待つ時間は 0.5 秒です。

コメントの追加 [A11]: 赤色の線が対称の先の図形に なります。ロードした直後のプログラムは、対称の元 の図形とまったく同じものを描くようにしています。 試行錯誤しながら、各頂点の正しい位置を導いていき ます。 コメントの追加 [A12]: ロードしたプログラムの右側

です。上部のコメント命令ブロック「対称の先の図 形」が目印です。

図8 対称の先の図形(赤色の線) 図9 パトカー(対称の先の図形)のプログラム 図9がパトカーをクリックした時のプログラムです。これを改良して対称な図 形を描いてみましょう。

2ページ

## 線対称な図形を描く

プログラムを実行した画面には、横に 8 マス、たてに 6 マスの方眼紙が描かれ ています。また、1マスの大きさは横 80、たて 80 の正方形です。そして、オレ ンジ色の点線(対称の軸)に対して線対称な図形を描きます。

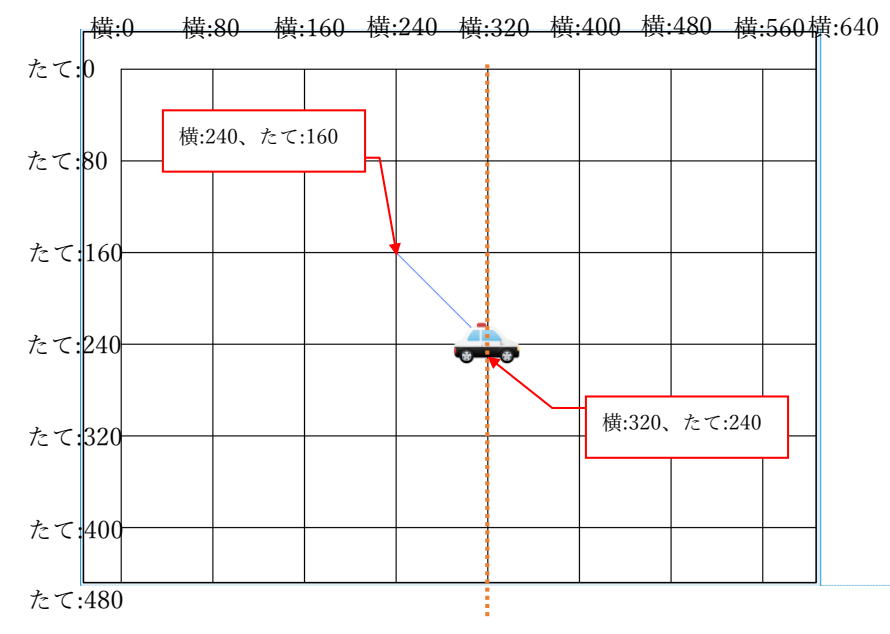

コメントの追加 [A13]: 大きさの単位はドットです。 コンピュータの画面は1つ1つの点でできていて、そ れをドットといいますが、単位については説明しなく てもいいです。

コメントの追加 [A14]: スモウルビーの都合で、方眼 紙の左上の位置が上下に 32 ドット移動させています。 これはキャラクターの中心(このキャラクターは横 64 ドット、たて 64 ドットなので中心は横 32 ドット、た て 32 ドット上下に移動した点)にしか線を描けないた めです。

画面全体の大きさは、横 640 ドット、たて 480 ドット です。左上が横 0 ドット、たて 0 ドットで、右下に向 って大きくなります。

パトカーのプログラムの次の2箇所を修正すれば好きなところに赤色の線を描 くことができます。横とたての値をいろいろ変えてみて、赤色の線で<mark>線対称な</mark> 図形を描いてみましょう。

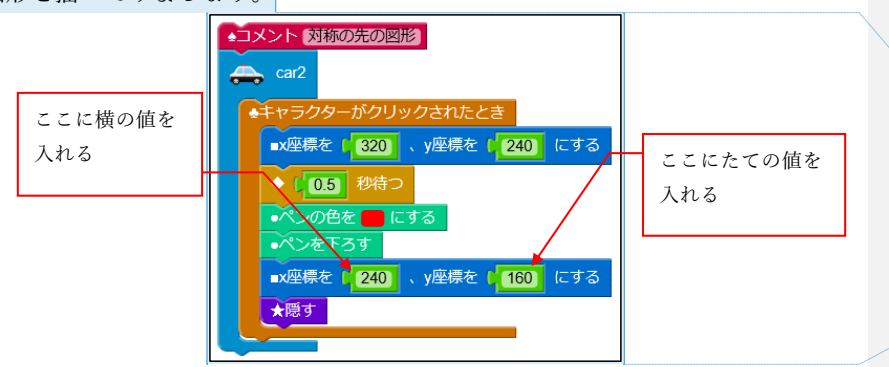

 コメントの追加 [A15]: ワークシートには、横が x(エ ックス)座標、たてが y(ワイ)座標に対応することを記 述していませんが、その対応を説明してもいいでしょ う。
コメントの追加 [A16]: 上記の方眼紙を使って横とた ての値を決めてもいいですが、ここでは適当な値を入 れて間違えてというのを繰り返して、最終的に正しい 値を導くというのを想定しています。
ある程度の児童が正しい値を導くことができたら、児 童に発表してもらいながら、答え合わせをします。こ のとき、正しい値の導き方を児童に質問してもいいで しょう。

**コメントの追加 [A17]:** 【回答例】横(x 座標)が 400、 たて(y 座標)が 160

3ページ

## 点対称な図形を描く

線対称ができたら、同じようにしてオレンジ色の線が交わる点を中心点とした 点対称な図形を描いてみましょう。

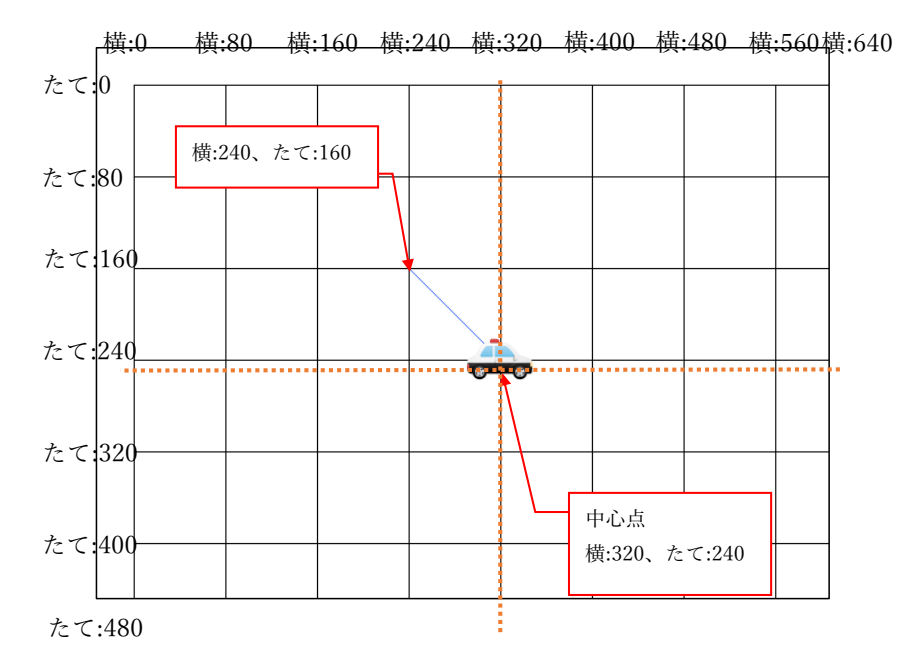

パトカーのプログラムの修正箇所は線対称のときと同じです。

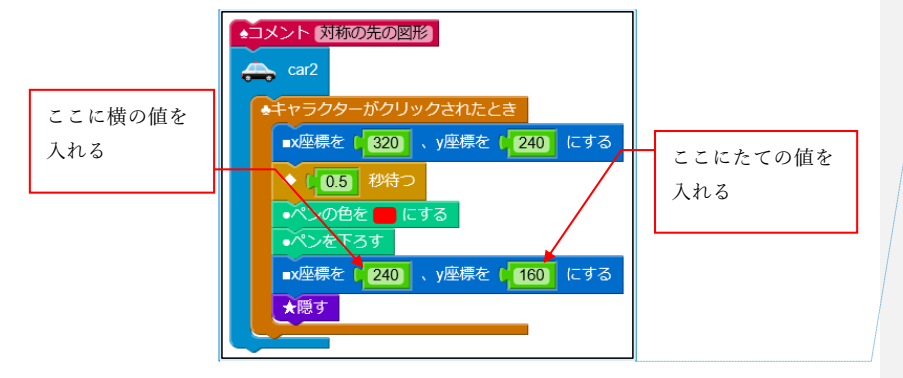

**コメントの追加 [A18]:** 【回答例】横(x 座標)が 400、 たて(y 座標)が 320

4ページ

いろいろな対称な図形

「対称な図形+プログラミング2」~「対称な図形+プログラミング6」のプロ グラムを読み込んで、対称な図形を描いてみましょう。数字が大きいほど、難し くなるよ。

## チャレンジ『元の図形を考える』

これまではパトカーのプログラムを改良して、対称の先の図形を描いてきましたが、今度は対称の元の図形を考えて、青い車(carl)のプログラムを改良してみましょう。

そして、元の図形ができたら、近くの人に対称な図形を描いてもらおう。

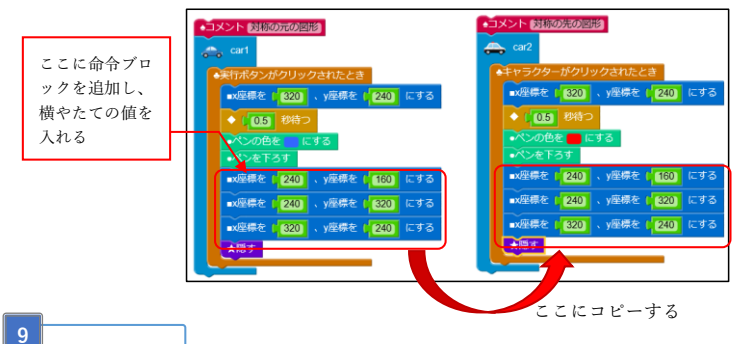

■ まとめ

プログラムを使って、横やたての値をいろいろ変えながら、線対称や点対称な図 形を描きました。ノート、鉛筆、消しゴム、ものさしを使って描いたときと比べ てどうでしたか。プログラムを使うと、とりあえず横やたての値を入れて、間違 っていたら少し値を変えてみる、といったことが簡単に試せたのではないでし ょうか。

このように試行錯誤しながら答えを見つけることが簡単にできることは、プロ グラミングの良い点だと考えています。

本教材は、総務省の平成28年度第2次補正予算「若年層に対するブログラミング教育の普及推進」事業により作成されたものです。本教材の著作権は総務省に帰属します。

5ページ

コメントの追加 [A19]: 対称の元の図形を5つ用意し ています(glade6\_02.rb.xml~glade6\_06.rb.xml)。それ らを線対称と点対称のどちらにしてもいいので、各児 童のペースで進めることを想定しています。取り組む 順番も自由です。全部の図形に取り組む必要もありま せん。

また、失敗しておもしろい図形になった例があれば、 先生が再現する等して、発表してもいいでしょう。

コメントの追加 [A20]:前節を始めて、進みが早い児 童が4つ程度取り組んだところで、この節の説明をし ます。

元の図形そのものを考えて、児童同士で問題を出した り、解いたりすることでより理解を深めます。